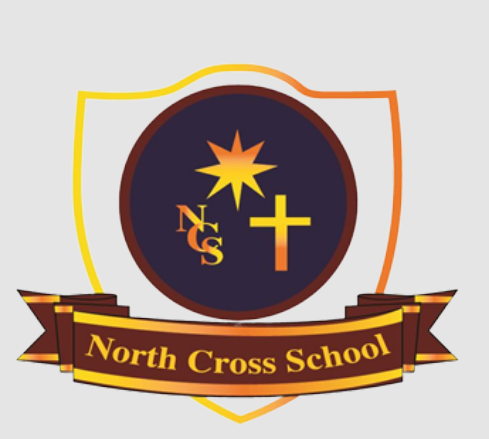

## CÓMO ACCEDER A LA NUEVA PLATAFORMA DE CLASSROOM EN 3 PASOS

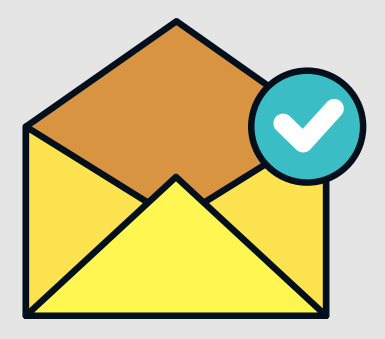

## RECIBIRÁS EL LISTADO DE CÓDIGOS POR PARTE DE TU PROFESOR JEFE

Te enviará los códigos de cada asignatura que **cursas por email** (el mismo que usas para Classroom).

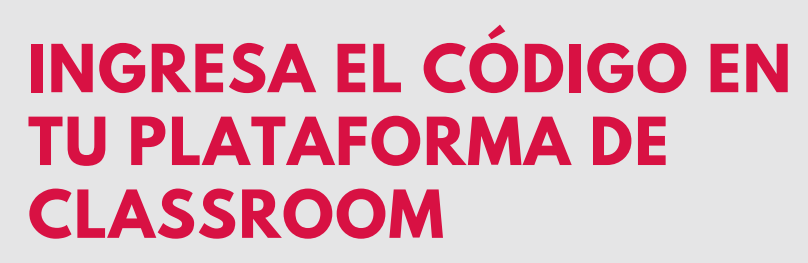

Tal como lo hiciste antes. Ingresa el código en el signo " + " , luego en "**Apuntarse a la clase**"

## VERIFICA QUE ENTRASTE A LA CLASE CORRECTA

La clase de cada asignatura tendrá la frase clave: "NUEVA PLATAFORMA..."

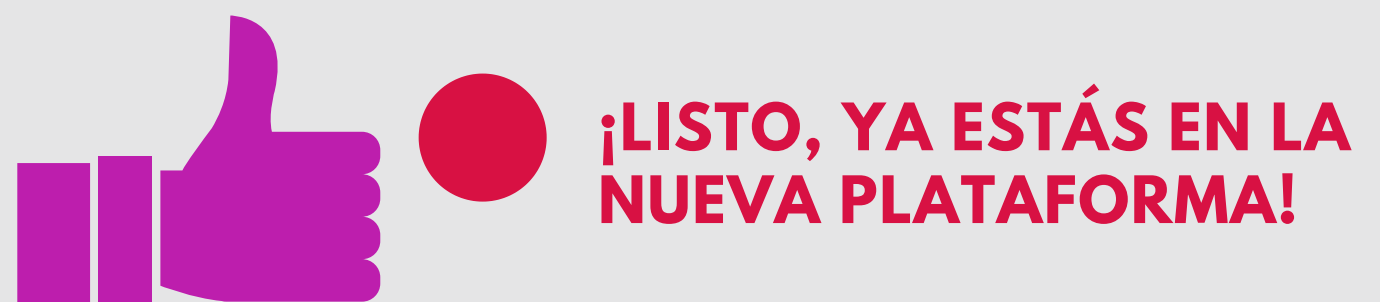

¡Te damos la bienvenida al Classroom de G Suite!

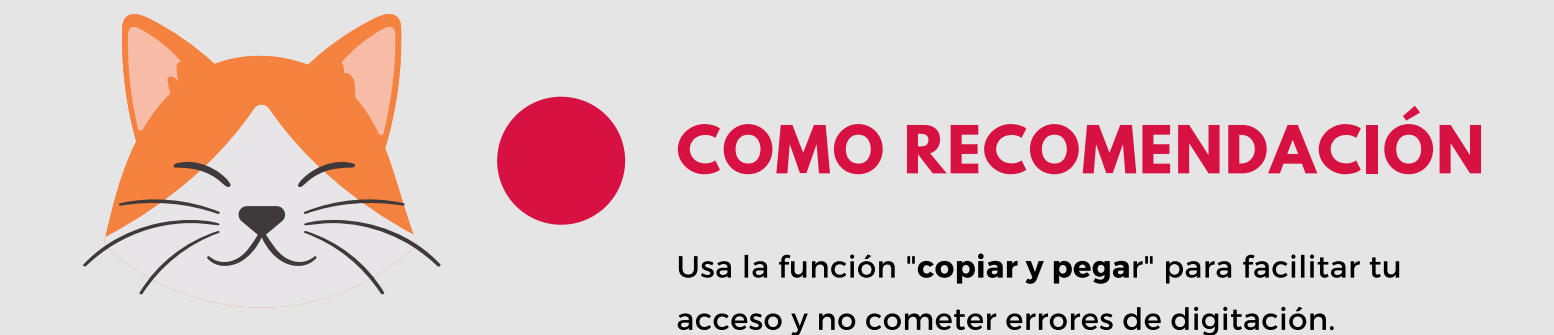

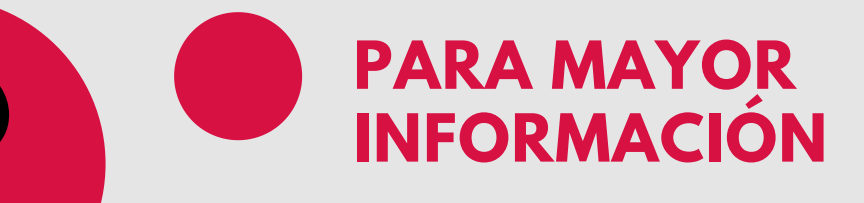

Visita el sitio web del colegio donde podrás saber más de esta nueva plataforma y sus funcionalidades. Ingresa a http://www.northcross.cl/

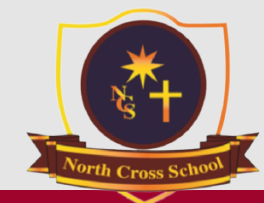

North Cross School

Excelencia, Esfuerzo y Responsabilidad son nuestros distintivos.

## **COLEGIO NORTH CROSS SCHOOL**